## Перепись населения Республики Беларусь с 4 по 30 октября 2019 года.

## Порядок проведения переписи-2019

Населению предоставлена возможность выбрать для себя один из трех способов прохождения переписи – через Интернет, на стационарном участке или на дому:

с 4 по 18 октября проводится перепись на стационарных участках и в сети Интернет — население сможет переписаться на стационарном участке, который расположен в районном доме культуры либо самостоятельно заполнить переписные листы посредством сети Интернет;

с 19 по 20 октября 2019 года одновременно с переписью на стационарных участках проводится актуализация списка адресов — будут удалены те адреса, по которым население переписалось самостоятельно через сеть Интернет либо на стационарных участках;

с 21 по 30 октября 2019 года одновременно с переписью на стационарных участках временный переписной персонал будет проводить перепись населения по месту жительства (пребывания).

Желающим, кто решил переписаться по интернету, сделать это смогут с 00 часов 4 октября 2019 года. Для этого человеку необходимо зайти на сайт www.census.by или перепись.бел, нажать кнопку «Переписаться», и система перебросит на сайт, где будет производиться авторизация. Для авторизации используется межбанковская система идентификации (МСИ) человека. Пройти регистрацию можно и для зарегистрированных МСИ В пользователей, И ДЛЯ незарегистрированных. Тем, кто зарегистрирован в системе достаточно ввести свои логин и пароль. Для незарегистрированных пользователей потребуется ввести идентификационный (личный) номер и номер мобильного телефона (именно тот номер телефона, который человек оставлял в банке). На номер мобильного телефона человек получит уникальный код, который он вводит и переходит к заполнению переписных листов.

Переписной лист состоит из четырех анкет: адрес, данные о помещении, в котором проживают, состав домохозяйств, личные данные, сельскохозяйственная деятельность, если имеется земельный участок.

В анкеты заложены контроли.

Если человек отвлекся, и у него не получилось сразу все заполнить, он сможет позже вернуться к своему переписному листу.

Когда все будет готово, нужно нажать «Сохранить» и «Отправить». После этого на экране появиться свидетельство, что вы переписались. Его желательно скачать.